# STARTED

### Hello user!

We, at Motilal Oswal Financial Services Ltd (MOFSL), are glad to be by your side in your trading/investing journey.

In the following article(s), we will share with you each and every detail about how to open account. Simple, transparent, reliable - it is the most useroriented online platform available to Indian traders today.

Let us now start this learning journey by describing how to set up and operate your MOFSL account.

# How to Open an Motilal Oswal Financial Services Ltd Account

Opening a demat and trading account with the MOFSL through web is a simple process that barely takes five minutes.

The following are the steps that you need to follow in order to activate your MOFSL demat and trading account:

#### Visit our online web site <a href="https://www.motilaloswal.com/">https://www.motilaloswal.com/</a>

#### Step 1: Basic details

- 1. Enter your Full Name as per Aadhaar card
- 2. Enter your mobile number (for all future communications). The mobile number must be unique, i.e. there should be no prior MOFSL accounts with that number.
- 3. An OTP will thereafter be sent to that number for confirmation.
- 4. Once you are done, click on **'Proceed**'.

| Open instant Online demat account |
|-----------------------------------|
| Full Name                         |
|                                   |
| Mobile Number                     |
| +91 95                            |
| Enter Mobile OTP                  |
| 1234                              |
| Resend OTP in 38 seconds          |
| Proceed                           |
|                                   |

- Once the OTP is confirmed, you can then enter the email ID manually or you can use if your already login that you want to register with us.
- 6. In case you enter your email ID manually, an OTP will be sent to the email address which you have to enter within the next 60 seconds, in order to confirm your email ID.
- 7. Once you are done, click on **'Proceed'**.

# Please verify your email address

| l        | G Continue with Google                             | ID |
|----------|----------------------------------------------------|----|
|          | OR                                                 |    |
|          | Use another Email ID<br>(Require OTP verification) | )  |
| Email ID | )                                                  |    |
| in       | @gmail.com                                         | Ø  |
| Enter en | nail OTP                                           |    |
| 3184     |                                                    |    |
| Resend   | OTP in 27 seconds                                  |    |

#### Step 2: Complete Your KYC Journey

At this point, your KYC (Know Your Customer) process begins. It is mandatory to verify your KYC for trading in equities. Data will be automatically pulled from KRA website, in case of existing account with another broker. Else need to enter address, father's/spouse name and other personal details.

- 1. Enter your PAN number. The PAN number must be unique, i.e. there should be no prior MOFSL accounts with that PAN number and your name will be display as per income tax record.
- 2. Enter Date of birth
- 3. Once you are done, click on 'Proceed'

| Let's get started                                     |               |   |
|-------------------------------------------------------|---------------|---|
| Verify PAN                                            |               |   |
| PAN                                                   | Date of Birth |   |
| B                                                     | 06/06/1985    | Ē |
| Your account will be opened in the name of MCCANALACE |               |   |
| Back                                                  | Proceed       |   |

#### Step 3: Fill in Your Bank Account Details

You must link at least one bank account with your trading account. This helps in quick fund transfers. In order to enter your bank account details, follow the below steps:

- 1. Enter your Bank account number. The PAN number must be unique, i.e. there should be no prior MOFSL accounts with that PAN number and your name will be display as per income tax record.
- 2. Enter Date of birth
- 3. Once you are done, click on 'Proceed'

| Account Number                | IFSC Code     |   |
|-------------------------------|---------------|---|
| 0                             | HDFC00000     |   |
| four Bank Account is Verified | Bank Name     |   |
|                               | HDFC BANK LTD | ~ |

# **Step 4: Enter Your Personal Details**

In order to take the below steps, do the following:

- 1. Select PEP confirmation.
- 2. Select your investment experience.
- 3. Select your income category.
- 4. Select DIS option.
- 5. Select your Qualification.
- 6. Select your employment (Occupation) type.
- 7. Adding nominees

At this point, you may choose to add a nominee to your demat account by clicking on "**Add Nominee**". Clicking it will take you to the relevant page where you will be asked to fill in -

- 1. Name of the nominee.
- 2. Their PAN number.
- 3. Their Date of Birth.
- 4. Percentage A single demat account holder can add up to 3 nominees. Therefore, in this section, the account holder has to specify what percentage of their holdings the particular nominee is going to be entitled to. The total percentage held by all the nominees in the list together has to be 100%.
- 5. Their relationship with you, i.e. the demat account holder.
- 6. Select their gender.
- 7. Update their address. You may select same as account holder address if same.
- 8. Once you are done, click on 'Proceed'

You can also add a nominee later through the MOFSL web login.

8. Read and tick on terms and condition confirmation check box. If terms and conditions stated in Online account opening is not acceptable to client, then client can follow offline account opening process.

9. NRI and NON Individual account are activated offline. For offline Account opening please contact 022-40508000.

| Tell us about yourself                                                                                                    |                                                                                                    |
|----------------------------------------------------------------------------------------------------|----------------------------------------------------------------------------------------------------|
| Are you Politically Exposed?*                                                                                                    |                                                                                                    |
| Investment Experience*           < 1 Yr         1-2 Yrs         2-5 Yrs           5-10 Yrs         10-20 Yrs         20-25 Yrs                                       | Income*<br>< 1 Lac  1-5 Lac  5-10 Lac  10-25 Lac  > 25 Lac                                                                                                    |
| Do you want to receive physical Delivery Instruction Silp<br>(DIS) for off-market demat transfer?*                                                                   | Education Qualification*           Graduate         Post Graduate         Professional           Undergraduate                                                                                                    |
| Occupation*       Private Sector     Public Sector       Professional     Agriculturist       Retired       Student     Housewife       Government Service     Other | Add Nominees (optional) Add Nominee + You can also add nominees later I am aware of the Basic Service Demat Account (BSDA) Scheme* I wish to opt I Do not wish to opt                                                                             |
|                                                                                                    | <ul> <li>I am an Indian citizen, born and residing in India.</li> <li>I hereby agree to enclosed Terms &amp; Condition for opening of Trading / Demat Account</li> <li>I have read and understood the F&amp;O risk disclosure document</li> </ul> |
| Back                                                                                                    | Proceed                                                                                                    |

#### Step 5: Add funds

You may also add the funds for trading at the time of account opening or you may skip and add the funds after complete activation. You can also view your brokerage charges by clicking on view brokerage charges.

| Add Funds                    |          |
|------------------------------|----------|
| 5000                         | Add Fund |
| +5000 +10000 +25000 +50      | 000      |
| You can also add funds later |          |
| View brokerage charges       |          |
| Back                         |          |

#### **Step 6: Upload your documents**

#### a) Upload your signature

You will have to upload a signature. Click a picture of your signature on a white paper and upload it.

#### b) Aadhaar confirmation.

You can click on **Yes** if your mobile number linked with Aadhaar and No if your mobile number not linked with Aadhaar.

#### c) Upload Your Live Photo / Selfie

Place your face within the circle and click the camera icon to take the selfie.

# d) Trade in F&O Activate (Optional)

Choose any one income proof document out of -

- a. Bank Statement (Latest 6 months)
- b. Form 16 (Latest financial year)
- c. Salary Slip (Latest 2 month)
- d. ITR (Latest financial year)

**Note:** Document types accepted include .pdf, .jpeg, .jpg & .png files of upto 5MB maximum. In case the file is password protected, provide the password when prompted.

If you do not activate F&O at this point you can still activate it later.

| Signature                                                                                                    |                                                               |                  |                |            |  |
|----------------------------------------------------------------------------------------------------|---------------------------------------------------------------|------------------|----------------|------------|--|
| 📄 Signature                                                                                                    | Change                                                        |                  |                |            |  |
| n on a plain paper and upload                                                                                                    |                                                               |                  |                |            |  |
| Aadhaar                                                                                                    |                                                               |                  |                |            |  |
| our Aadhaar linked with mobile                                                                                                    | e number?                                                     |                  |                |            |  |
| No Yes                                                                                                    |                                                               |                  |                |            |  |
|                                                                                                    |                                                               |                  |                |            |  |
|                                                                                                    |                                                               |                  |                |            |  |
| Aadhaar Consent                                                                                                    |                                                               |                  |                |            |  |
| Aadhaar Consent                                                                                                    |                                                               |                  |                |            |  |
| Aadhaar Consent                                                                                                    |                                                               |                  |                |            |  |
| Aadhaar Consent                                                                                                    |                                                               |                  |                |            |  |
| Aadhaar Consent<br>Live Photo / Selfie<br>& Selfie                                                                                                    | Change                                                        |                  |                |            |  |
| Aadhaar Consent<br>Live Photo / Selfie                                                                                                    | Change                                                        |                  |                |            |  |
| Aadhaar Consent Live Photo / Selfie                                                                                                    | Change                                                        |                  |                |            |  |
| Aadhaar Consent<br>Live Photo / Selfie<br>& Selfie<br>ade in F&O (Optional)                                                                              | Change                                                        |                  |                |            |  |
| Aadhaar Consent<br>Live Photo / Selfie                                                                                                    | Change<br>u want to trade in Future and C                     | ptions, Currency | and Commodity. |            |  |
| Aadhaar Consent Live Photo / Selfie                                                                                                    | Change<br>u want to trade in Future and C                     | ptions, Currency | and Commodity. |            |  |
| Aadhaar Consent Live Photo / Selfie                                                                                                    | Change                                                        | ptions, Currency | and Commodity. |            |  |
| Aadhaar Consent<br>Live Photo / Selfie<br>Bade in F&O (Optional)<br>Dad latest income document if yo<br>act income proof<br>Last 6 months bank statement | Change<br>u want to trade in Future and C<br>Form 16 Latest S | ptions, Currency | and Commodity. | wiedgement |  |

#### Step 7: Complete Your E-Signature

At this point, if you have a Digilocker, you can proceed to perform an e-Signature. This will take you to the NSDL website, where you have to authorise the NSDL e-Gov to use your Aadhaar/Virtual ID for the e-sign. Thereafter, enter the Aadhaar ID and click on "Send OTP".

You can also generate a virtual ID during this transaction and use it in place of Aadhaar. Once this process is over, MOFSL will have received all requisite documents.

You have to complete the two e-signatures 1 for KRA (Kyc Registration

#### Agency) and 2 for final KYC (Know your customer) pdf.

| st Digitally E-Sign Your KYC                                                               | Form                                                                                                    |
|--------------------------------------------------------------------------------------------|----------------------------------------------------------------------------------------------------|
| I confirm that I have gone through the PDF<br>herein. I also agree to authenticate and cor | copy of KYC form, terms and conditions and further confirm that all my information and details are captured pro<br>nfirm to affix my esign on the application/KYC form using Aadhaar/Emudhra sign services. |
| wyour KVC form (PDE)                                                                       |                                                                                                    |
| wyour KTC Ionn (FDF)                                                                       |                                                                                                    |
|                                                                                            |                                                                                                    |
|                                                                                            |                                                                                                    |
| Aadhaar based esign (OTP)                                                                  |                                                                                                    |
| Aadhaar based esign (OTP)                                                                  |                                                                                                    |
| Aadhaar based esign (OTP)                                                                  |                                                                                                    |

| Protean f      | Protean Electronic Signature Service              |  |  |  |
|----------------|---------------------------------------------------|--|--|--|
| ASP Name       | ASP Name Motilal Oswal Financial Services Limited |  |  |  |
| Transaction ID | UKC:eSign: *********************************      |  |  |  |
| Date & Time    | 2023-08-09T18:49:12                               |  |  |  |

I hereby authorize Protean eGov Technologies Limited (Protean) to -

 Use my Aadhaar / Virtual ID details (as applicable) for the purpose of eSign for/with Motilal Oswal Financial Services Limited and authenticate my identity through the Aadhaar Authentication system (Aadhaar based e-KYC services of UIDAI) in accordance with the provisions of the Aadhaar (Targeted Delivery of Financial and other Subsidies, Benefits and Services) Act, 2016 and the allied rules and regulations notified thereunder and for no other purpose.

 Authenticate my Aadhaar / Virtual ID through OTP or Biometric for authenticating my identity through the Aadhaar Authentication system for obtaining my e-KYC through Aadhaar based e-KYC services of UIDAI and use my Photo and Demographic details (Name, Gender, Date of Birth and Address) for the purpose of eSign for/with Motilal Oswal Financial Services Limited.

3. I understand that Security and confidentiality of personal identity data provided, for the purpose of Aadhaar based authentication is ensured by Protean and the data will be stored by Protean till such time as mentioned in guidelines from UIDAI from time to time.

| VID/Aadhaar:                                                                                           | Send OTP | Cancel |  |
|----------------------------------------------------------------------------------------------------|----------|--------|--|
| Virtual ID or AADHAAR number should be a 16 digit or 12 digit number!                                  |          |        |  |
| Click Here to generate Virtual ID.<br>Download Instructions to generate Virtual ID in lieu of Aadhaar. |          |        |  |

©2021 Protean eGov Technologies Limited All rights reserved.

| Finish With Final E-Sign                                                                                                    |  |  |  |  |
|----------------------------------------------------------------------------------------------------|--|--|--|--|
| I confirm that I have gone through the PDF copy of EKYC form, terms and conditions and further confirm that all my information and details are captured proper<br>herein. I also agree to authenticate and confirm to affix my esign on the application/EKYC form using Aadhaar/Emudhra sign services. |  |  |  |  |
| Account Opening Details (PDF)                                                                                                    |  |  |  |  |
| Aadhaar based esign (OTP)                                                                                                    |  |  |  |  |

| Protean Electronic Signature Service                                                                                                    |                                           |  |  |  |
|----------------------------------------------------------------------------------------------------|-------------------------------------------|--|--|--|
| ASP Name                                                                                                    | Motilal Oswal Financial Services Limited  |  |  |  |
| Transaction ID                                                                                                    | UKC:eSign:4607462200771100067675          |  |  |  |
| Date & Time                                                                                                    | 2023-08-09T19:03:13                       |  |  |  |
| I hereby authorize Protean eGov Technologies Limited                                                                                                    | d (Protean) to -                          |  |  |  |
| <ol> <li>Use my Aadhaar / Virtual ID details (as applicable) for the purpose of eSign for/with Motilal Oswal Financial Services Limited and<br/>authenticate my identity through the Aadhaar Authentication system (Aadhaar based e-KYC services of UIDAI) in accordance with the<br/>provisions of the Aadhaar (Targeted Delivery of Financial and other Subsidies, Benefits and Services) Act, 2016 and the allied rules and<br/>regulations notified thereunder and for no other purpose.</li> </ol> |                                           |  |  |  |
| <ol> <li>Authenticate my Aadhaar / Virtual ID through OTP or Biometric for authenticating my identity through the Aadhaar Authentication<br/>system for obtaining my e-KYC through Aadhaar based e-KYC services of UIDAI and use my Photo and Demographic details (Name,<br/>Gender, Date of Birth and Address) for the purpose of eSign for/with Motilal Oswal Financial Services Limited.</li> </ol>                                                                                                  |                                           |  |  |  |
| 3. I understand that Security and confidentiality of personal identity data provided, for the purpose of Aadhaar based authentication is ensured by Protean and the data will be stored by Protean till such time as mentioned in guidelines from UIDAI from time to time.                                                                                                    |                                           |  |  |  |
|                                                                                                    |                                           |  |  |  |
| Enter OTP ••••• Verify OTP Cancel                                                                                                    |                                           |  |  |  |
| Success! otp sent on registered mobile/email id.                                                                                                    |                                           |  |  |  |
| <u>Click Here</u> to generate Virtual ID.<br><u>Download Instructions</u> to generate Virtual ID in lieu of Aadhaar.                                                                                                    |                                           |  |  |  |
| ©2021 Protean eGov                                                                                                    | Technologies Limited All rights reserved. |  |  |  |

After complete the account opening process, you will get the confirmation message on screen. "Congratulations" Your Motilal Oswal Demat account has been created and your User ID is

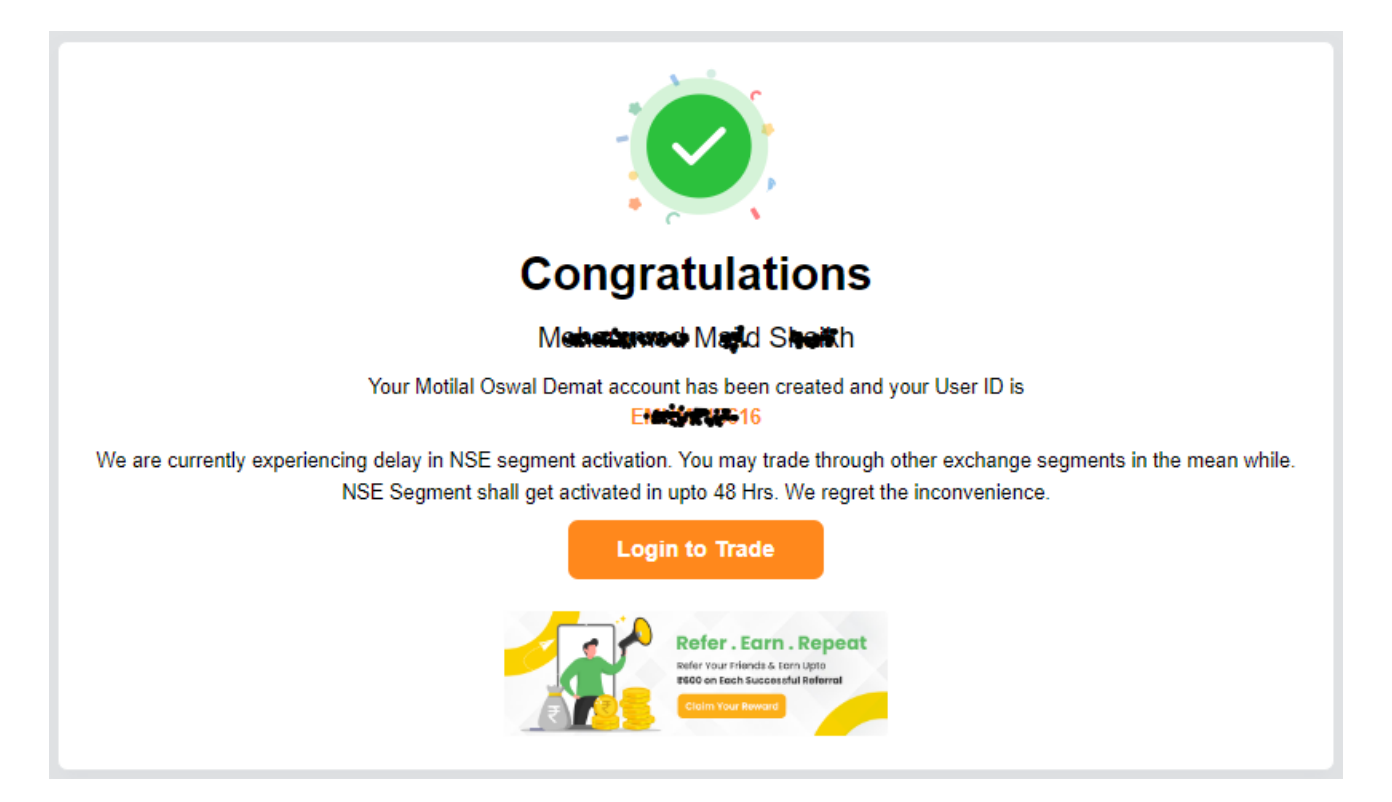